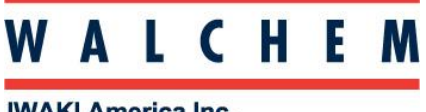

**IWAKI America Inc.** 

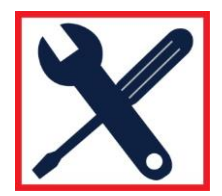

## Connecting to WebMaster/WIND/WebAlert via Direct Ethernet

## Step 1: Change computer LAN settings: PC

For XP: Control Panel > Network and Internet Connections > Network Connections > Local Area Network

For Vista: Control Panel > Network and Sharing Center > Manage Network Connections

For Windows 7: Control Panel > View Network Status and Tasks

For Windows 8: On the desktop screen in the lower right of the taskbar there should be a network icon, either a monitor or wifi bars. Right click that and open network and sharing center.

Right-click on the LAN connection, and choose Properties. For Windows XP: Highlight *Internet Protocol (TCP-IP)* For Vista and Windows 7: Highlight *Internet Protocol Version 4 (TCP/IPv4)* 

Select Use the following IP address

Change the IP address to one-off the controllers, ie if the controller is 10.0.100.29, make the computer's 10.0.100.30. Subnet mask should be 255.255.254.0.

| Local Area Connection Properties                          |                                                                                                    |                 |               |  |  |
|-----------------------------------------------------------|----------------------------------------------------------------------------------------------------|-----------------|---------------|--|--|
| Networking Sharing                                        |                                                                                                    |                 |               |  |  |
| Connect Internet Protocol Version 4 (TCP/IPv4) Properties |                                                                                                    |                 |               |  |  |
| Bro                                                       | General                                                                                                    |                 | ]             |  |  |
| This conn                                                 | You can get IP settings assigned automatically if your network supports<br>this capability. Otherwise, you need to ask your network administrator<br>for the appropriate IP settings.<br>© Obtain an IP address automatically<br>© Use the following IP address: |                 |               |  |  |
|                                                           |                                                                                                    |                 |               |  |  |
|                                                           | IP address:                                                                                                    | 10 . 0 . 10     | D. <u>3</u> 0 |  |  |
| ⊻                                                         | Subnet mask:                                                                                                    | 255 . 255 . 254 | 4.0           |  |  |
|                                                           | Default gateway:                                                                                                    |                 | •             |  |  |
| Inst                                                      | <ul> <li>Obtain DNS server address automatically</li> <li>Use the following DNS server addresses:</li> </ul>                                                                                                    |                 |               |  |  |
| Transm                                                    |                                                                                                    |                 |               |  |  |
| wide ar                                                   | Preferred DNS server:                                                                                                    |                 | •             |  |  |
|                                                           | Alternate DNS server:                                                                                                    |                 |               |  |  |
|                                                           |                                                                                                    |                 | Advanced      |  |  |
|                                                           |                                                                                                    | ОК              | Cancel        |  |  |

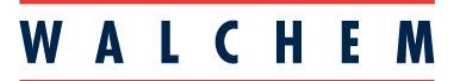

**IWAKI America Inc.** Note: Ethernet cross-over cable is needed for Windows XP!

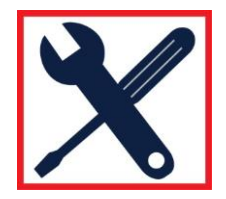

## **Connecting to WebMaster via Direct Ethernet**

## Change computer LAN settings: Mac

For Mac OSX: System Preferences > Ethernet

Set *Configure IPv4* to Manually. Change the IP address to one-off the controllers, ie if the controller is 10.0.100.29, make the computer's 10.0.100.30. Subnet mask should be 255.255.254.0.

| Show All                  | Network                                | Q                                                               |
|---------------------------|----------------------------------------|-----------------------------------------------------------------|
|                           | cation: Automatic                      | •                                                               |
| AirPort<br>Connected      | Status:                                | Cable Unplugged<br>Either the cable for Ethernet is not plugged |
| FireWire<br>Not Connected | Configure IPv4:                        | in or the device at the other end is not responding. Manually   |
|                           | IP Address:<br>Subnet Mask:<br>Router: | 10.0.100.30<br>255.255.254.0                                    |
|                           | DNS Server:<br>Search Domains:         |                                                                 |
|                           |                                        |                                                                 |
| + - &-                    |                                        | Advanced) ?                                                     |
| Click the lock to preven  | t further changes.                     | Assist me Revert Apply                                          |